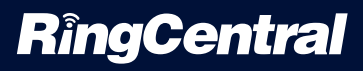

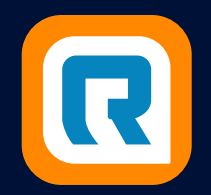

# RINGCENTRAL APP CHEAT SHEET

Set up a unified digital workspace for your team's messaging, video conferencing, and phone needs. It's as easy as 1-2-3.

## **1. SIGN IN AS AN ADMIN.**

Visit login.ringcentral.com and log in using your RingCentral credentials, email, or your company's single sign-on credentials.

| Sign In                        |
|--------------------------------|
| Email or Phone Number          |
| john.smith@thecompanyemail.com |
| Next                           |
| Or sign in with                |
| G Google 😔 Single Sign-on      |

## 2. ESTABLISH SETTINGS AND PERMISSIONS.

Set up admin privileges for your staff to manage features such as custom greetings, call routing, video conferencing, and sharing access to the team-messaging platform with people outside your company. Find help here:

• Understanding user roles

|           |                                 |                                           | ID            | (411)                                           |
|-----------|---------------------------------|-------------------------------------------|---------------|-------------------------------------------------|
| Futoria.  | Edit Business Hours             | Edit Company Call Handling &<br>Greetings | Set Caller ID | Publish Company Info to Directory<br>Assistance |
| Change w  | vhat callers hear               |                                           |               | ۲                                               |
| Set up ca | ll forwarding                   |                                           |               | ۲                                               |
| Change c  | ompany voicemail                |                                           |               | ۲                                               |
| Set up no | tification for calls, voicemail | s, and faxes                              |               | ۲                                               |
|           |                                 |                                           |               | •                                               |

#### **J**

Setting user permissions

Get more help

# 3. ROLL OUT THE APP TO YOUR COMPANY.

When you've made sure all employees' credentials are in the RingCentral system (double-check at service.ringcentral.com), you'll be ready to let your team start using the app. These tools can make your rollout easier:

- A pre-written email to introduce your team to the RingCentral app.
- A short quick-start guide for end users.

|                 |          | RingCentral                                                                                                    |
|-----------------|----------|----------------------------------------------------------------------------------------------------|
| RingCentral 🥢   | N O Serr | Getting Started Guide<br>for RingCentral App Users<br>The parts darged to day per to the program with the BrogGenit age,<br>weeking you integrate the set with releasing, and our interfere |
| O Mentions      |          | Global Design Team ☆ 岛 ≗∞                                                                                                    |
| Bookmarks       |          | Today                                                                                                    |
|                 |          |                                                                                                    |
| ★ FAVORITES     | - 12     | New message                                                                                                    |
| •               |          |                                                                                                    |
| LIRECT MESSAGES | ^        |                                                                                                    |
| •               |          |                                                                                                    |
| •               | 12       |                                                                                                    |
| °°₀ TEAMS       | ^        |                                                                                                    |
| Global Design T | eam      |                                                                                                    |
| 0               |          | Message Global Design Team                                                                                                    |

### VISIT RINGCENTRAL UNIVERSITY

### DOWNLOAD THE DESKTOP OR MOBILE APP